### Como agendar procedimentos regulados – Consultas ou Exames

#### Especialidades que possuem apenas um tipo de reserva

Ao informar a especialidade e teclar tab, será exibida a aba para informar as justificativas da solicitação.

#### Especialidades que possuem mais de um tipo de reserva

Ao informar o tipo de reserva, será exibida a aba para informar as justificativas da solicitação.

| 🚰 Sistema Atenção à Saúde 🛛 V.1.00.168 Usuário: 888 - Codiub - Equipe Desenv. Sist. Saúde 🛛 BANCO LOC |                    |
|----------------------------------------------------------------------------------------------------|--------------------|
| Arquivo Cadastros Atividades Consultas Relatórios CMC Gráficos Janela ?                               |                    |
| 🗑 🗶 🕂 🚇 R 🗛 遇 🗉 🖻 🖺 🖺 🖺 🖺 E ຝ 🖤                                                                       |                    |
|                                                                                                    |                    |
| Agenda Especializada - PACTENTE: EDSON CADVALHO ALVES                                                 |                    |
| Agender Assedenselse Oslicite for Ella Assedense Oslicite for Encides Deute for                       |                    |
| Agendam Agendamentos   Solicitações Fila Agendam.   Solicitações Enviadas Regulação                   | 1                  |
| F.A.A. *Paciente                                                                                      | 11001075           |
| 144.744 E 77 285965 EDSON CARVALHO ALVES Idade: 35 Anos N                                             | lascim. 11/08/19/5 |
| RUA JACY CARVALHO RODRIGUES DA CUNHA, 30 BAIRRO CIGAde Ozanam - OBERABA                               | JEAU. MASCOLINO    |
| *Especialidade Solicitada                                                                             | Celular Recado     |
| GarbioLogia Acamado Cadeirante                                                                        | destre Desients    |
| *Encaminhado por (ou solicitante do exame)                                                            | uastro Paciente    |
| 206 09:                                                                                               | 31 8912 0007       |
| *Tipo de Reserva *Unidade solicitante *Atividade do solicitante Raça                                  |                    |
|                                                                                                    |                    |
| Eletrocardiograma Campanha:                                                                           |                    |
| Age Teste Ergométrico                                                                                 | Cnes Exec.         |
|                                                                                                    |                    |
| Horário                                                                                               |                    |
|                                                                                                    |                    |
|                                                                                                    |                    |
| Consulta << Anterior Proximo >>                                                                       |                    |
|                                                                                                    |                    |
|                                                                                                    |                    |

No exemplo acima, cardiologia possui 3 tipos de reserva.

Ao selecionarmos um dos tipos, a aba de Justificativas ficará visível e seremos direcionados para ela. OBS: Para Exames o processo é o mesmo, porém terá justificativas diferentes.

| 📲 Sistema Atença                | ao a Saude V.1.00.               | 168 Usuario       | : 888 - Codiub - Equipe Desenv. S | oist. Saude BANCO LOCA     |                |
|---------------------------------|----------------------------------|-------------------|-----------------------------------|----------------------------|----------------|
| Arquivo Cadastros               | Atividades Consult               | as Relatórios CMC | Gráficos Janela ?                 |                            |                |
| 📓 👲 🗊                           | 🖀 R 🛛 A                          | <b>I</b> 🖪 🗉      |                                   | E 😭 🗣                      |                |
|                                 |                                  |                   |                                   |                            |                |
| 👫 Agenda Espec                  | ializada PACIENTE                | EDSON CARVALHO    | ALVES                             |                            |                |
| Agendar Just                    | tificar Solicitação              | Agendamentos      | Solicitações Fila Agendam.        | Solicitações Enviadas Regu | Ilação         |
|                                 | DADOS REF                        | ERENTES AO PROC   | EDIMENTO SOLICITADO               |                            | <u> </u>       |
|                                 |                                  |                   |                                   | <u>c</u>                   | onsultar Vagas |
| Queixa Prir<br>Du               | ncipal e Tontura há 6<br>uração: | meses             |                                   |                            |                |
| História Pregre<br>Moléstia     | essa da<br>a Atual:              |                   |                                   |                            |                |
| Antecedentes P<br>e Fa          | Pessoal<br>amiliar:              |                   |                                   |                            |                |
| Exame Físio<br>Principais Alter | co com<br>rações:                |                   |                                   |                            |                |

Informe obrigatoriamente as colunas sinalizadas em vermelho.

Ao registrar a informação, as colunas ficarão sinalizadas em verde.

#### Clique no botão consultar vagas

<u>C</u>onsultar Vagas

Será exibida uma caixa de diálogo confirmando envio de solicitação à Regulação ATENÇÃO

A Especialidade solicitada depende de autorização prévia da Central de Regulação. Se aprovada, a Consulta será agendada e o paciente receberá uma ligação confirmando a data. Deseja enviar esta Solicitação à Central de Regulação? Sim Não

# Ao Clicar em sim sua solicitação será enviada e você poderá imprimir o protocolo da solicitação.

| 🚰 Agenda Especializada 🛛 PACIENTE: EDSON CARVALHO ALVES                                                                                                    | ×                                                                                                    |
|----------------------------------------------------------------------------------------------------|----------------------------------------------------------------------------------------------------|
| Agendar Justificar Solicitação Agendamentos Solicitação                                                                                                    | es Fila Agendam. Solicitações Enviadas Regulação                                                                                                    |
| F.A.A.     *Paciente       744.744     285965     EDSON CARVALHO ALLO       RUA JACY CARVALHO RODRIGUES DA CUNHA, 30     BAIRRO Cida                                     | VES Idade: 35 Anos Nascim.11/08/1975<br>ade Ozanam - UBERABA Sexo: MASCULINO                                                                                                    |
| * Especialidade Solicitada    9 CARDIOLOGIA  *Encaminhado por (ou solicitante do exame)  1/ 31398 EURIPEDES ALVES CARVALHO  *Tipo de Reserva  Consulta  UPA SAO BENEDITO | Acamado       Cadeirante         Acamado       Cadeirante         Cadeirante       Cadeirante         Cadeirante       Cadeirante         Acamado       Cadeirante         Acamado       Cadeirante         Acamado       Cadeirante         Cadeirante       Cadeirante         Acamado       Cadeirante         Acamado       Cadeirante         Acamado       Cadeirante         Acamado       Cadeirante         Acamado       Cadeirante         Acamado       Cadeirante         Acamado       Cadeirante< |
| Age ATENÇÃO Solicitação enviada com sucesso.<br>Confirma impressão do protocolo?                                                                                         | Campanha:                                                                                                    |
| Sim Não Vagas Dispor<br><u>C</u> onsulta <u>Kanterior</u><br>Aviso Usuário<br>Solicitação enviada com sucesso para avaliação da Central Regula                           | níveis<br>2roximo >><br>ação                                                                                                    |

Você poderá ver Todos os agendamentos futuros do paciente, Solicitações na Fila de Agendamento Eletrônico e as Solicitações enviadas para Central de Regulação nas abas apresentadas.

| 🚰 Agenda Especializada 🛛 PACIENTE: EDSON CARVALHO ALVES |                        |                         |                            | _ 🗆 🗙                           |  |
|---------------------------------------------------------|------------------------|-------------------------|----------------------------|---------------------------------|--|
| Agendar                                                 | Justificar Solicitação | Agendamentos            | Solicitações Fila Agendam. | Solicitações Enviadas Regulação |  |
| Paciente: 77/285965 - Edson Carvalho Alves              |                        |                         |                            |                                 |  |
| Protocolo                                               | Envio Pi               | rofissional Solicitante | Unidade Solicitante        | Situação                        |  |
| 42.250                                                  | 27/01/11 19:15 E       | uripedes Alves Carvalł  | no Upa Sao Benedito        | Aguardando Regulação            |  |
| CONSULT                                                 | A MEDICA EM ATENÇÂ     | ÃO ESPECIALIZADA - C    | ARDIOLOGIA                 |                                 |  |
|                                                         |                        |                         |                            |                                 |  |
|                                                         |                        |                         |                            |                                 |  |
|                                                         |                        |                         |                            |                                 |  |
|                                                         |                        |                         |                            |                                 |  |
|                                                         |                        |                         |                            |                                 |  |
|                                                         |                        |                         |                            |                                 |  |
|                                                         |                        |                         |                            |                                 |  |
|                                                         |                        |                         |                            |                                 |  |
|                                                         |                        |                         |                            |                                 |  |

## Como acompanhar as solicitações de Profissionais de sua Unidade

Você poderá acompanhar as solicitações enviadas à Central de Regulação acessando o Menu CMC >> Solicitações Reguladas ou Pendentes

| 🕂 Sistema Atenção à Saúde 🛛 V.1.00.168                      | Usuário: 888 - Codiub - I      | Equipe Desenv. Sist. Saúd                    | le                       |                     |
|-------------------------------------------------------------|--------------------------------|----------------------------------------------|--------------------------|---------------------|
| Arquivo Cadastros Atividades Consultas Relató               | rios CMC Gráficos Janela       | ?                                            |                          |                     |
| 🗑 🕱 🥂 💁 R 🗛 🖪                                               | Cadastros                      | · C 6                                        | 😩 💵                      |                     |
|                                                             | Atividades                     | •                                            |                          |                     |
|                                                             | Relatórios                     | •                                            |                          |                     |
|                                                             | Solicitações Regulada          | is ou Pendentes                              |                          |                     |
| -                                                           |                                |                                              |                          |                     |
| 🛉 Sistema Atenção à Saúde V.1.00.168 Usuá                   | io: 888 - Codiub - Equipe Dese | env. Sist. Saúde BANG                        | CO LOCAL                 |                     |
| Arquivo Cadastros Atividades Consultas Relatórios CM        | IC Gráficos Janela ?           |                                              |                          |                     |
| 📓 🤄 🥂 🛀 R 🛛 A 📑 🗉                                           | 🖻 📲 🖺 🖺 🖻                      | 🖹 E 🙆 💵                                      |                          |                     |
|                                                             |                                |                                              |                          |                     |
| FRANCISCA CHAGAS                                            | DE MACEDO Aguardando Reg       | julação com Pendências resp                  | oondidas                 |                     |
| Solicitações 📰 Dados da Solicitação 🛛 Justific              | ativas 🛛 櫿 Pendências 🗍 🖺      | Impressão                                    |                          |                     |
| Unidade Solicitante:<br>10 Unidade Básica De Saúde Jacob Jo | se Pinto                       | Período de Envio:<br>01/01/2011 à 27/01/2011 |                          |                     |
| Pend. nao respondida Pend. sendo respondida                 | Pend, resp. e aguardando r     | egulação Aguardando Reg                      | gulaçao                  |                     |
| Solicitação Data de Envio Paciente                          |                                | Situação                                     | Profissional             | Solicitante Reserva |
| 41947 13/01/2011 08:22 Francisca Chagas                     | De Macedo (3/11683)            | COM PENDÊNCIA S                              | Gabriela Rese<br>De Melo | nde Victor CONSULTA |
|                                                             |                                |                                              |                          |                     |

As cores definem a situação atual da solicitação. A Legenda fica abaixo do código da unidade e do período de envio.

A descrição da situação atual da solicitação também é apresentada após o nome do paciente.

Ao clicar sobre qualquer coluna da solicitação, você será direcionado para a aba dos dados da solicitação.

Se a solicitação estiver com pendência não respondida, as colunas pendentes ficarão sinalizadas em vermelho, e ao serem alteradas, mudarão para verde.

Faça as devidas correções e registre a resposta da pendência.

| 🐈 Sistema Atenção à Saúc                            | le V.1.00.168 Usuário: 888 - Codiub - Equipe Desenv. Sist. Saúde BANCO LOCAL |
|-----------------------------------------------------|------------------------------------------------------------------------------|
| Arquivo Cadastros Atividad                          | ies Consultas Relatórios CMC Gráficos Janela ?                               |
| 🗑 🐮 🦉 🖉 🛛                                           | R A 💁 🗉 🖻 📲 🖺 🖺 🖺 📴 🖺 🛕 🖤                                                    |
|                                                     |                                                                              |
| 📲 Visualizando Solicitaçã                           | o de: FRANCISCA CHAGAS DE MACEDO Unidade Respondendo Pendências              |
| Solicitações 🔛 Dado                                 | os da Solicitação Justificativas 相 Pendências 🖾 Impressão                    |
| Queixa Principal e<br>Duração                       |                                                                              |
| História Pregressa da<br>Moléstia Atual:            |                                                                              |
| Antecedentes Pessoal<br>e Familiar:                 |                                                                              |
| Exame Físico com<br>Principais Alterações:          |                                                                              |
| Principais Resultados<br>de Provas<br>Diagnósticas: |                                                                              |
| Condições que<br>Justificam a<br>Solicitação:       |                                                                              |
|                                                     | INFORMAÇÕES DOS EXAMES COMPLEMENTARES                                        |

Após informar a resposta, a descrição da pendência mudará da cor vermelha para preto. Clique em Salvar ou tecle F8 para enviar a resposta da pendência para a Central de Regulação.

| Sistema Atenção à Saúde V.1.00.168 Usuário: 888 - Codiub - Equipe Desenv. Sist. Saúde          | BANCO LOCAL |
|------------------------------------------------------------------------------------------------|-------------|
| Arquivo Cadastros Atividades Consultas Relatórios CMC Gráficos Janela ?                        |             |
| 📓 🔄 🥤 🗳 R A 🗈 🗉 🖬 🖺 🖺 🖺 E ຝ 🕸                                                                  |             |
|                                                                                                |             |
| 🕌 Visualizando Solicitação de: FRANCISCA CHAGAS DE MACEDO Unidade Respondendo Pendências       |             |
| Solicitações 🗐 Dados da Solicitação 🛛 Justificativas 💆 Pendências 🕎 Impressão                  |             |
| PENDÊNCIAS E RESPOSTAS                                                                         |             |
| Pendência: Favor informar os dados referentes ao laudo. Justifique sua solicitação             |             |
|                                                                                                |             |
| Resposta: Informe agui a Resposta da pendência e observe que a descrição da pendência acima mu | dará de     |
| vermelho para preto !                                                                          |             |
|                                                                                                |             |

Após salvar observe que a solicitação apresentará na primeira Guia "Solicitações" na cor azul com a situação. "**Pendência respondida. Aguardando Regulação**".

Dúvidas, ligue para 3319-6922 ou 3319-6915

Equipe de Desenvolvimento de sistemas de Atenção à Saúde:

Alessandra Camila Igor Lucélia Paulo Vinícius